## 2020 年 3 月 3 日 実践 P 研修記録

るう

ヘッダー フッター

例 A

Word 文章(魂を揺さぶる言葉たち)→マイボックスからダウンロード

- ページ番号を付ける方法 「挿入」→「ページ番号」
- ページ番号に飾りを付ける方法 「ページ番号」→「ページ番号の書式設定」→「番号書式」
- ページ番号の位置・フォント・色・大きさを変える
- ページ番号を削除する方法 「ページ番号」→「ページ番号の削除」
- 「現在のページ/総ページ数|形式のページ番号の入れ方 「ページ番号」→「ページの下部」
- 表紙にページ番号を入れない方法《ページ番号が付いていることが前提!》 「ヘッダーとフッタータブ | →「先頭ページのみ別指定にチェックをする |
- 文章の途中からページ番号を開始する方法 《ページ番号が1からついていることが前提!》 「ページ番号①を開始する直前の任意のページにカーソルをおく」 「レイアウト | → 「区切り | →区切りより前は「セクション1 |・ 後ろの「セクション 2」の最初のページのページ番号をダブルクリック

「ヘッダー/フッター」→「前と同じヘッダー/フッター」→「ページ番号の書式設定」 差し込み文書 校閲 表示 ヘルプ ヘッダーとフッター →「開始番号1とする」 📃 前へ ── 先頭ページのみ別指定 🖪 次へ □ 奇数/偶数ページ別指定 E ☑ 文書内のテキストを表示 言前と同じへッダー/フッター いらないページ番号を削除する 移動

- セクション1の任意のページのページ番号に移動→①「ページ番号」→「ページ番号の 0 削除」 ②Delete キーで削除 から人生が実
- PDF で保存する

参考資料!!

https://allabout.co.jp/gm/gc/297892/

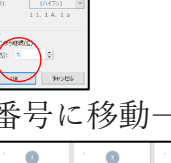

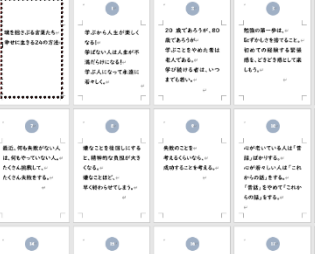

| 76長数がない人<br>やっていない人。<br>総裁して、<br>夫数をする。<br> | 様なことを視知しにする<br>と、期刊的な気気が大き<br>くなる。<br>様々ことほど、<br>単くたほど、<br>単くたほど、<br>単くことのためのでしまう。<br>                                                                                                    | 発売のことを一<br>考え私くらいなら、<br>成功することを考える。・                                                                                                    | なが若いている人は「雪<br>助」はやりする。。<br>なが教々しい人は「これ<br>からの話」をする。。<br>「智慧」をする。。<br>「智慧」をする。。 | Aの話を聞かなくなった<br>ら、老をぶめまり<br>人の話は、しっかり聞く<br>     | 謝約なくなったら。**<br>を此の始まり、**                                           |
|---------------------------------------------|----------------------------------------------------------------------------------------------------|----------------------------------------------------------------------------------------------------|---------------------------------------------------------------------------------|------------------------------------------------|--------------------------------------------------------------------|
| 7.56%#254+<br>±?62103%                      | 「<br>「小子・人生が求しく<br>なる」、<br>「「小子・人生が求して、<br>なんした。」<br>「「」」、<br>「「」」、<br>「」」、<br>「」、<br>「 | 20 & (5.5)*(.8)<br>ar (3.6)*(.4)<br>& (2.5) & (5.6)*(.4)<br>& (2.5) & (5.6)*(.4)<br>& (2.5) & (5.6)*(.4)<br>& (2.5) & (2.5)*(.5)*(.5)*(.5)*(.5)*(.5)*(.5)*(.5)*( | 」<br>新聞の第一号は、<br>転するしき様でること、<br>転かての最敬する繁雄<br>感を、どうどき感にて来<br>ともう。<br>一          | 新しいことを始後する。<br>「小 「夜田」」ではあうか、<br>得ることが多い、<br>「 | ■<br>●<br>●<br>●<br>●<br>●<br>●<br>●<br>●<br>●<br>●<br>●<br>●<br>● |

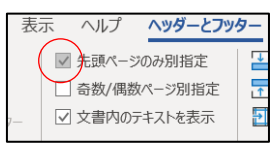

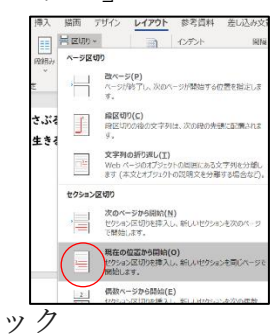

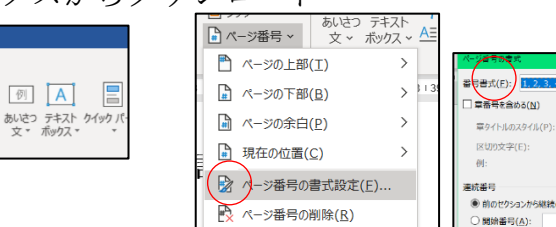